Bienvenido a los cursos online de Innovirology. Si estás un poco perdido y no sabes cuál es la manera más correcta de verlos, a continuación te damos algunas sugerencias:

- 1. Haz clic en el curso que te interese del menú de la izquierda o en la zona central.
- 2. Haz clic en la semana o clase que te interese.
- 3. Antes de que comience el video, puedes descargarte el texto literal del video en el idioma que desees (inglés, español, italiano, francés, alemán, polaco no disponibles todos ellos en todos los cursos).
- 4. Una vez que hayas pulsado en la flecha para comenzar, puedes seleccionar los subtítulos en el idioma deseado en la rueda dentada de los Settings/Configuración.
- 5. También puedes seleccionar la velocidad en el mismo sitio.
- 6. Si quieres ver los videos a pantalla completa, debes pinchar en la banda negra sobre el video donde consta su número y título.